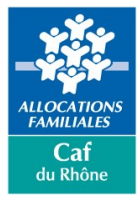

## **PROCEDURE – ETEMPTATION**

## DECLARER SOI-MEME SES HEURES DE TRAVAIL LORS D'UNE JOURNEE DE TELETRAVAIL

Mars 2020

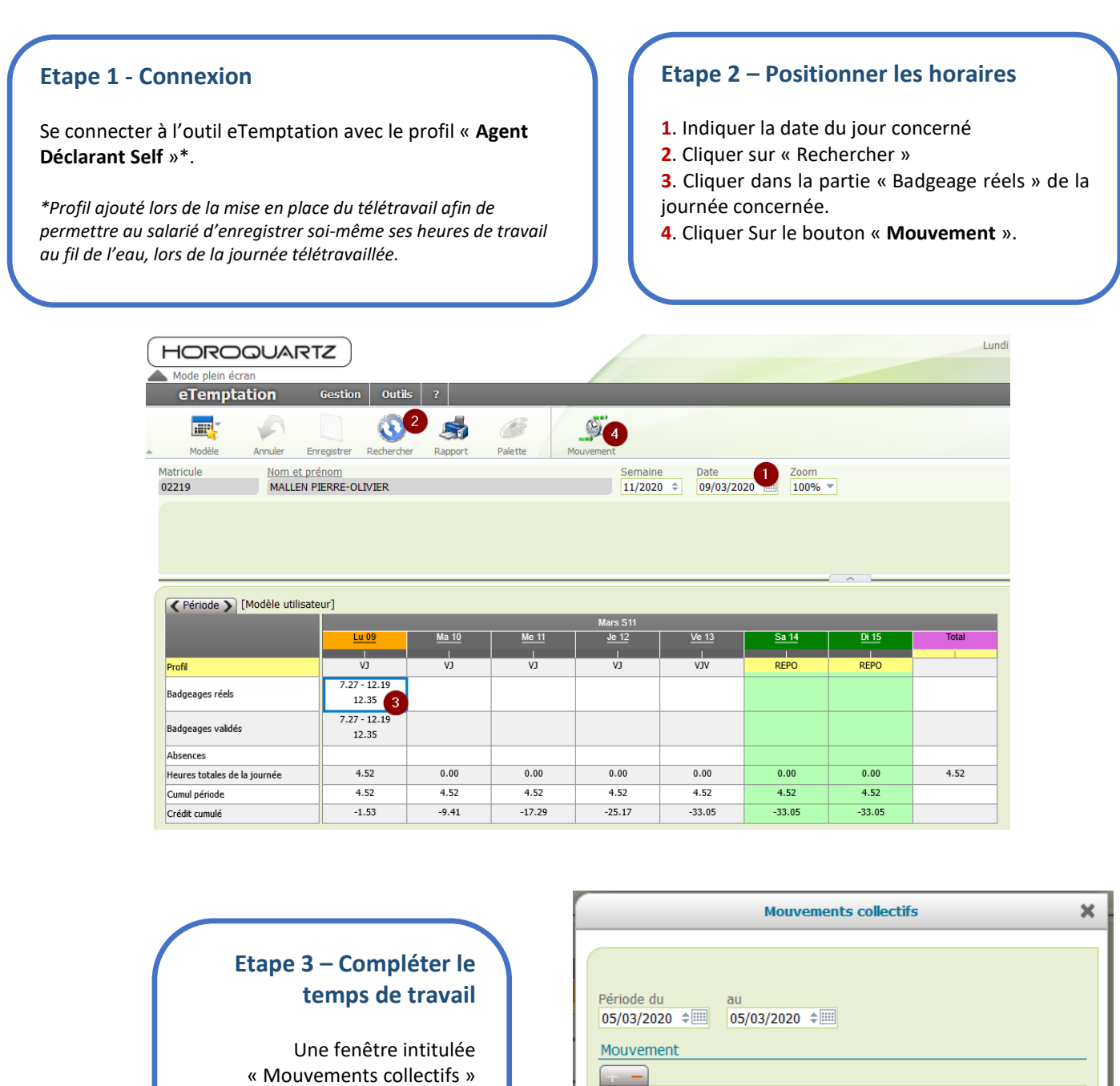

Indiquer les heures de travail au fil de la journée.

s'ouvre.

Une fois un (ou plusieurs) horaire(s) indiqué(s) : cliquer sur « **Valider** » pour enregistrer l'information.

| Période du au                 |               |    |
|-------------------------------|---------------|----|
| 05/03/2020 ≑ 📖 05/03/2020 ≑ 📖 |               |    |
| Mouwement                     |               |    |
| Mouvement                     |               |    |
|                               |               |    |
| H réelle                      | H validée     |    |
| 7.33                          | 7.33          | ^  |
| 12.30                         |               |    |
| 13.30                         |               |    |
| 17.00                         |               |    |
|                               |               |    |
|                               |               |    |
|                               |               |    |
|                               |               |    |
|                               |               | ~  |
|                               |               |    |
|                               |               |    |
|                               | valider Annuk | er |